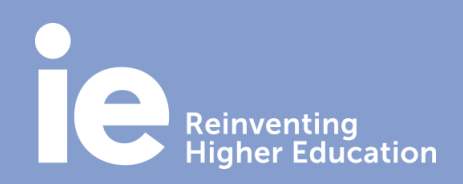

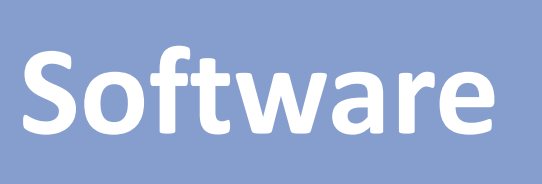

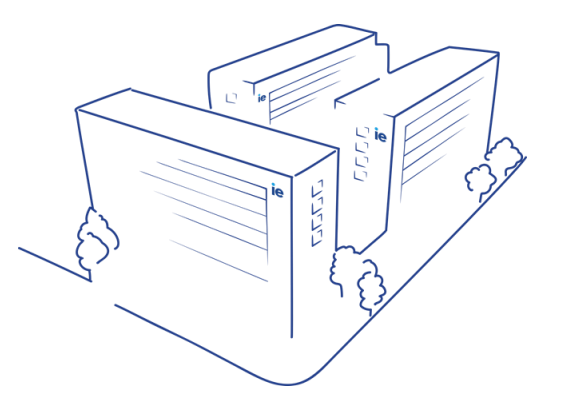

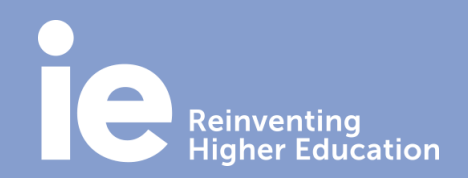

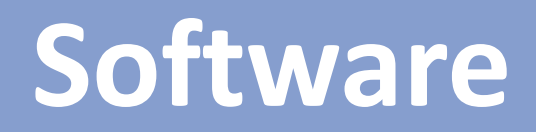

1 Go to any browser (e.g. Google Chrome) and type <a href="http://mail.ie.edu/">http://mail.ie.edu/</a>

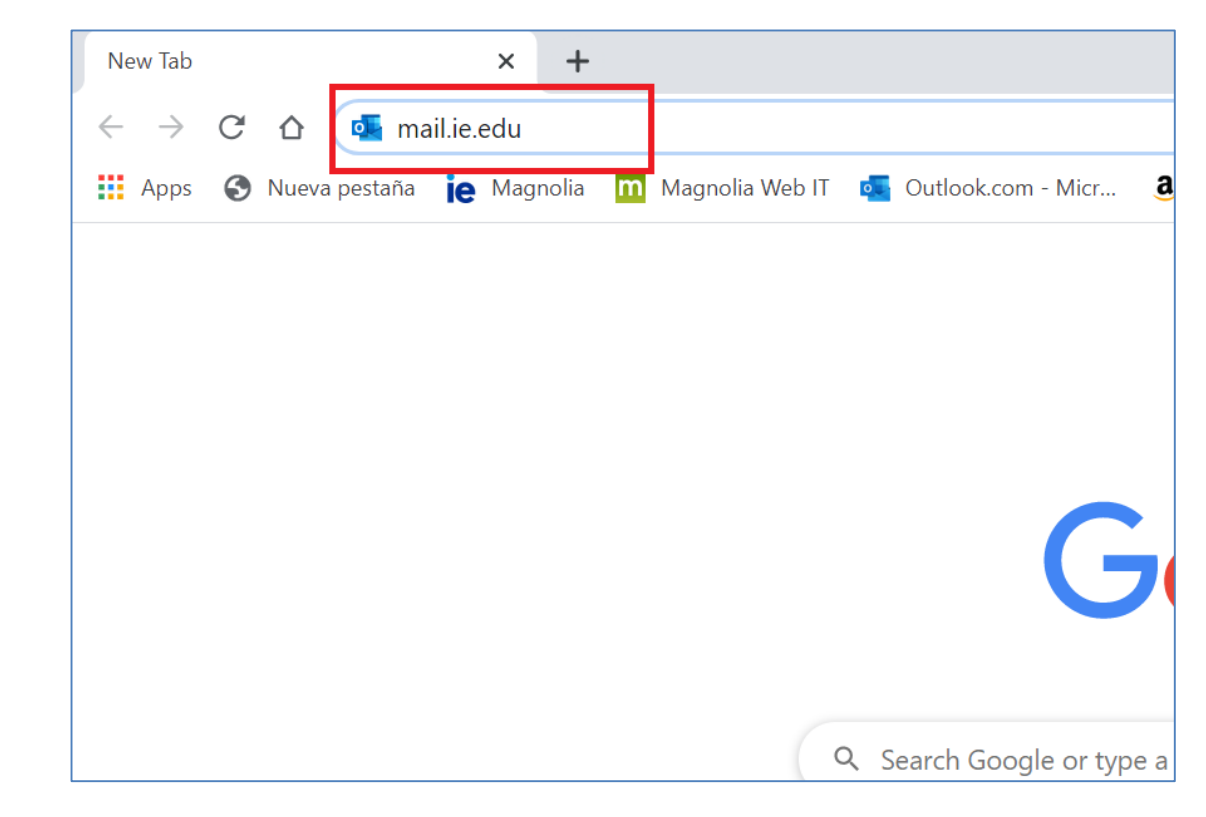

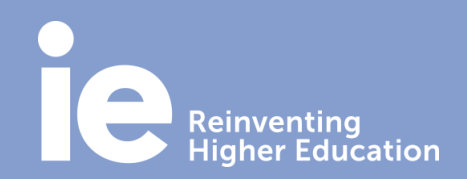

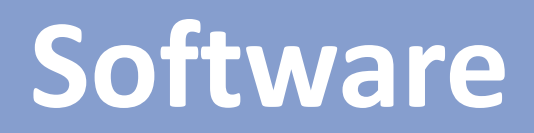

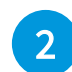

Log in with your credentials: your IE email account and password.

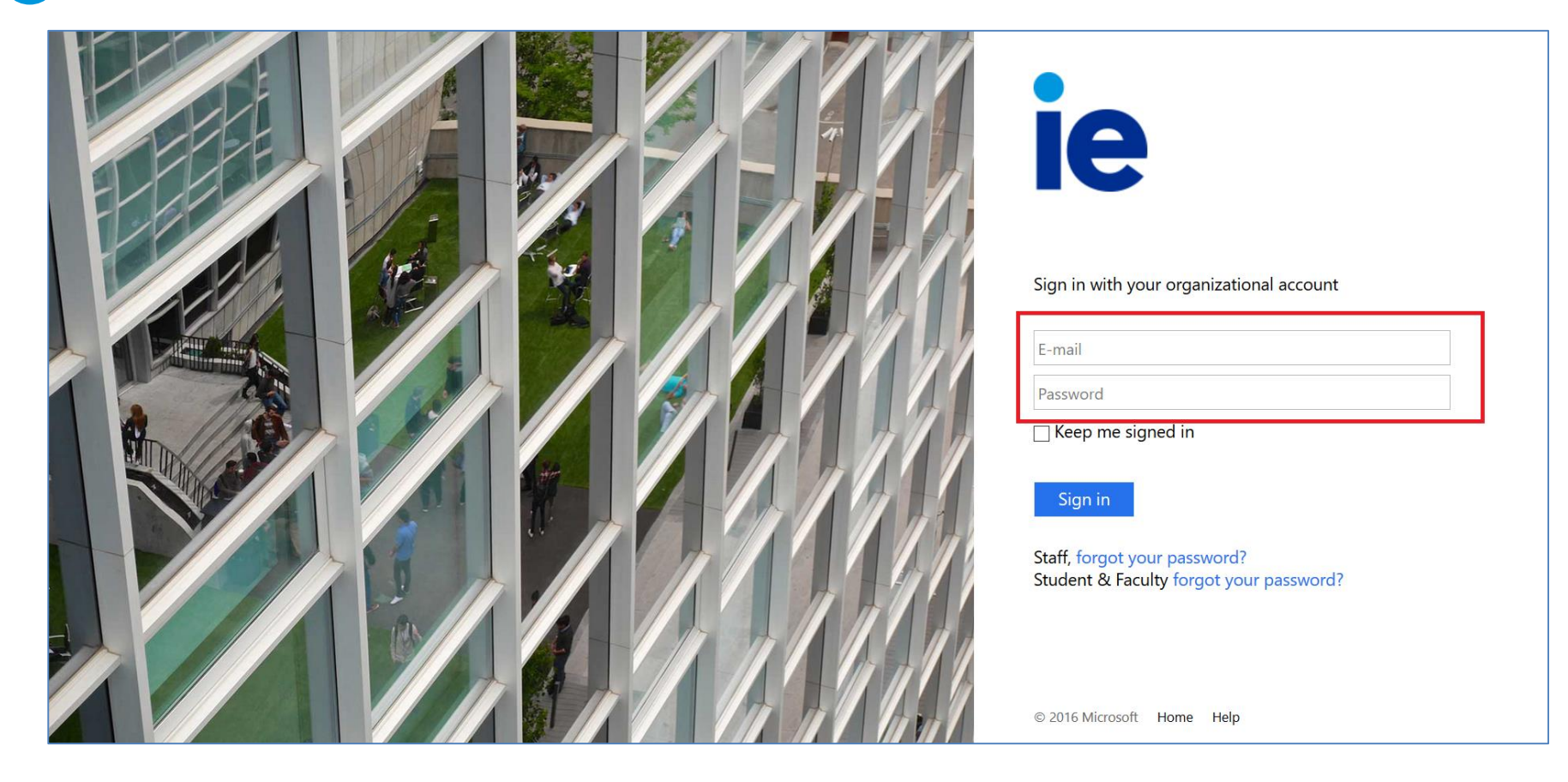

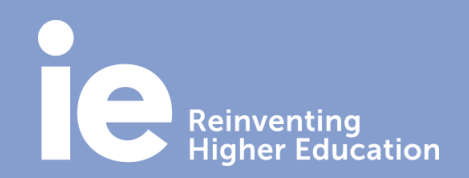

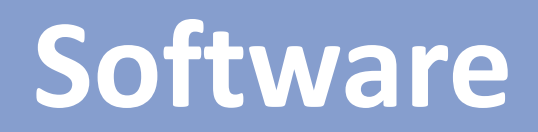

3 If you have more than one IE account and you want to access all of them: inside your mailbox, on the top right click on your username and click on "Open another mailbox".

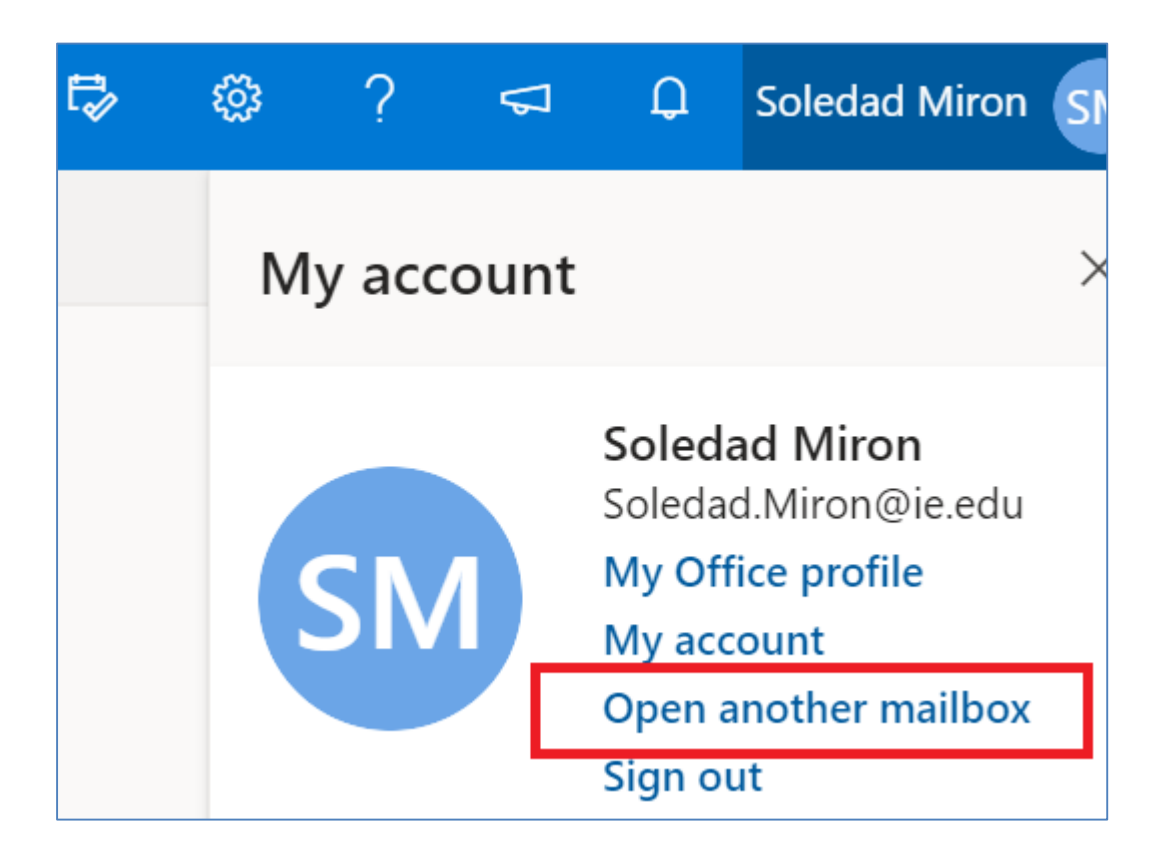

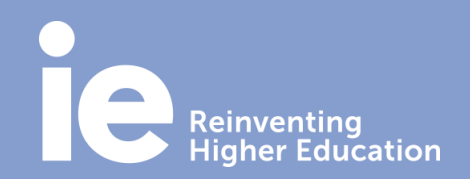

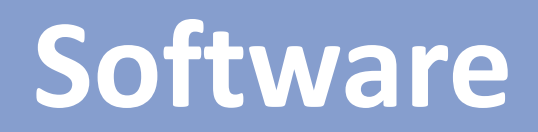

4

In the "Open another mailbox" popup window, type another mail address that you have permission as a user. Then, the mailbox will be opened in another window.

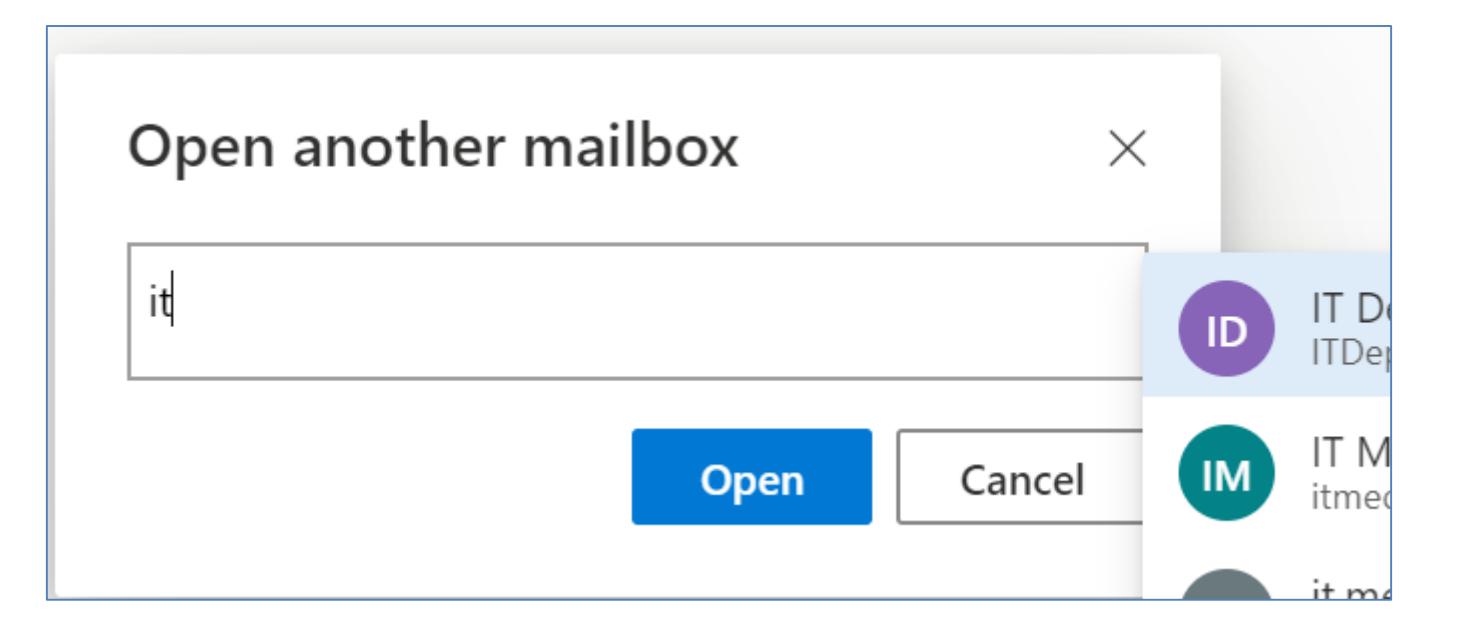